# **MFA Guide**

The Microsoft Authenticator is required to have set up if you wish to access work recourses outside of the office, such as working from home.

Firstly, download the Microsoft Authenticator app on your respective app store:

Android:

https://play.google.com/store/apps/details?id=com.azure.authenticator&hl=en&pli=1

iOS: https://apps.apple.com/us/app/microsoft-authenticator/id983156458

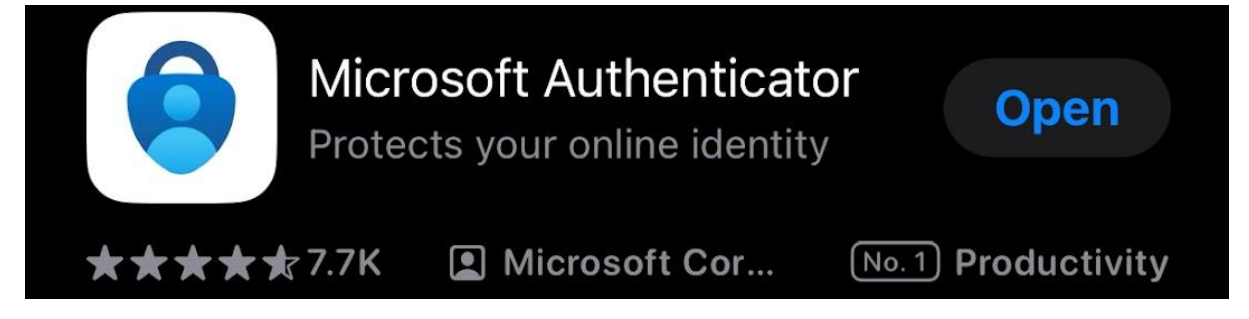

Afterwards, follow this link on your computer and sign in with your Microsoft account:

https://aka.ms/mfasetup

Once prompted to download the app, click "Next":

### Microsoft Authenticator

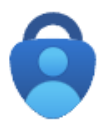

Start by getting the app

On your phone, install the Microsoft Authenticator app. Download now After you install the Microsoft Authenticator app on your device, choose "Next".

Next

I want to set up a different method

#### Click "Next" again:

| Microsoft Authenticator             |                                                                                                    |  |  |  |  |  |
|-------------------------------------|----------------------------------------------------------------------------------------------------|--|--|--|--|--|
|                                     | Set up your account<br>If prompted, allow notifications. Then add an account, and select "Work or school".<br>Back Next |  |  |  |  |  |
| I want to set up a different method |                                                                                                    |  |  |  |  |  |

Now, open the application you installed previously and click "Accept":

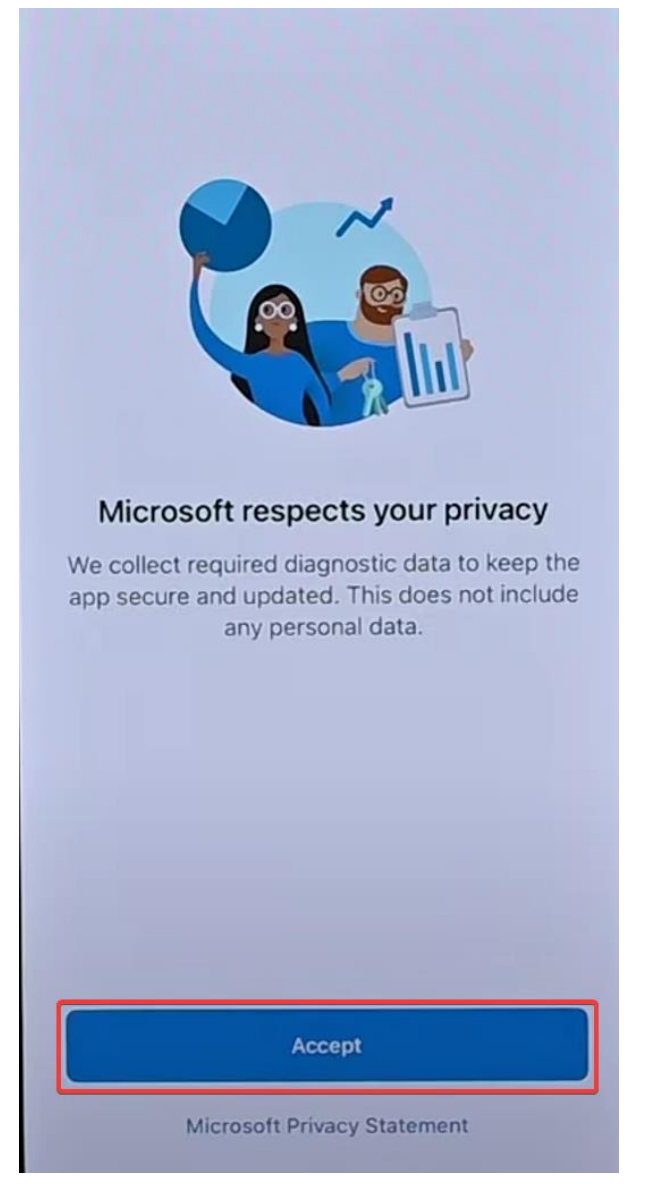

#### Click "Accept" again:

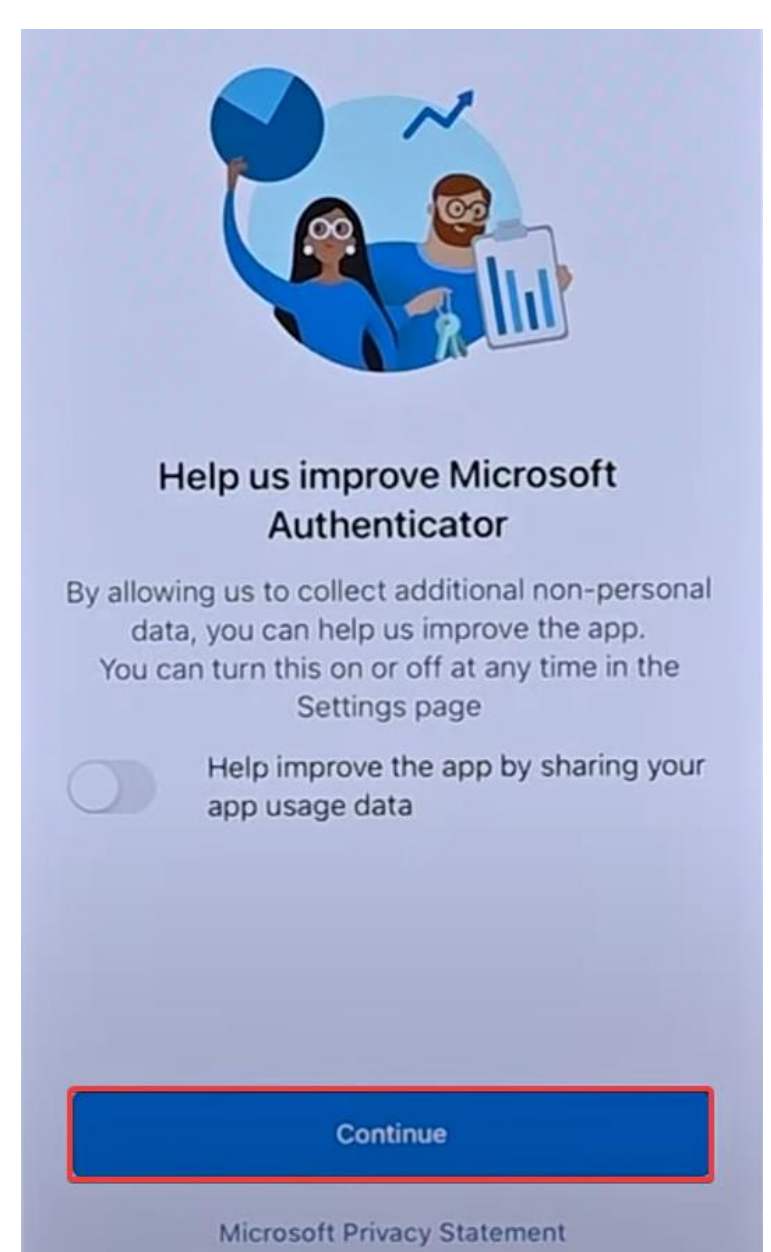

When asked to sign in, select "Scan a QR code" (you will need to enable camera permissions for this):

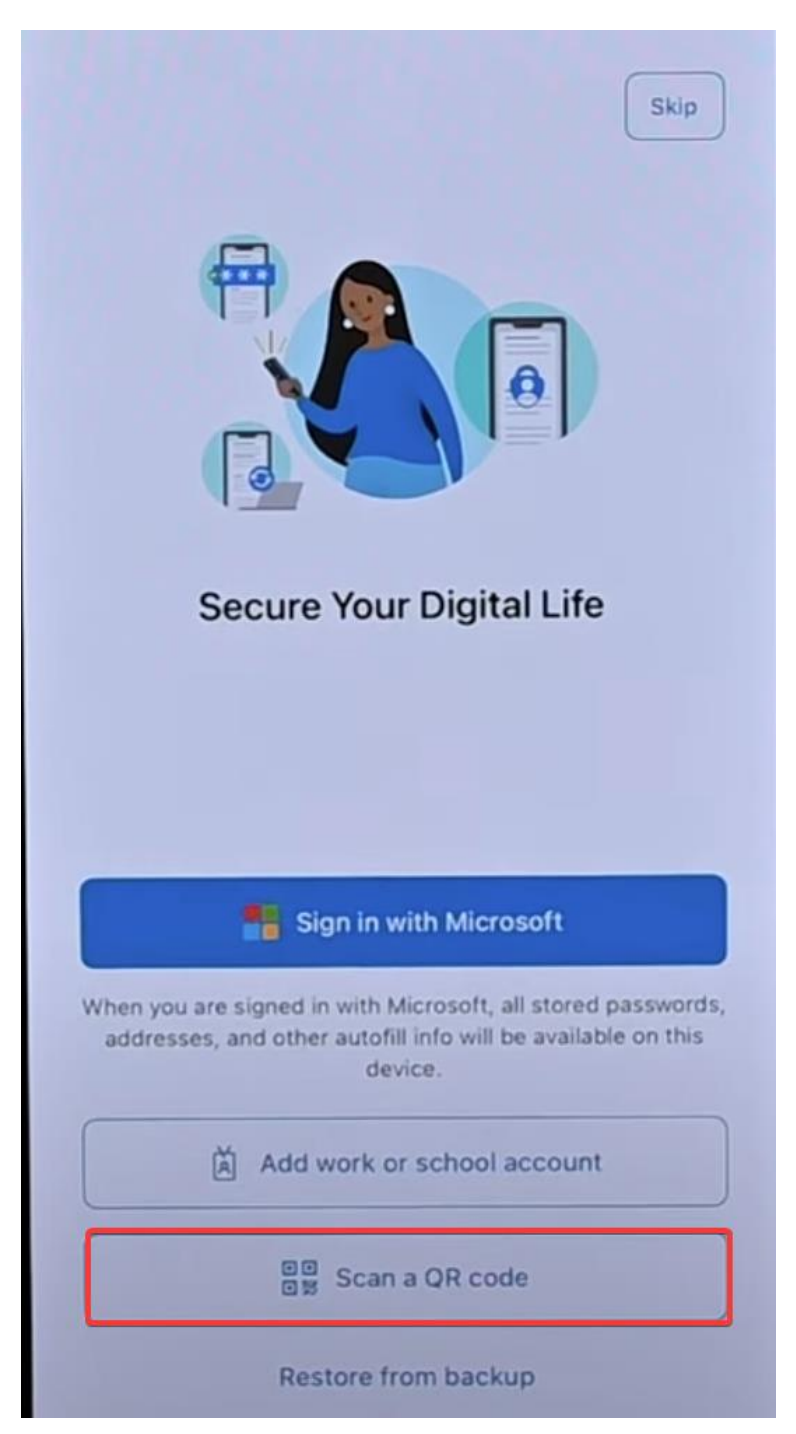

## Microsoft Authenticator

### Scan the QR code

Use the Microsoft Authenticator app to scan the QR code. This will connect the Microsoft Authenticator app with your account.

After you scan the QR code, choose "Next".

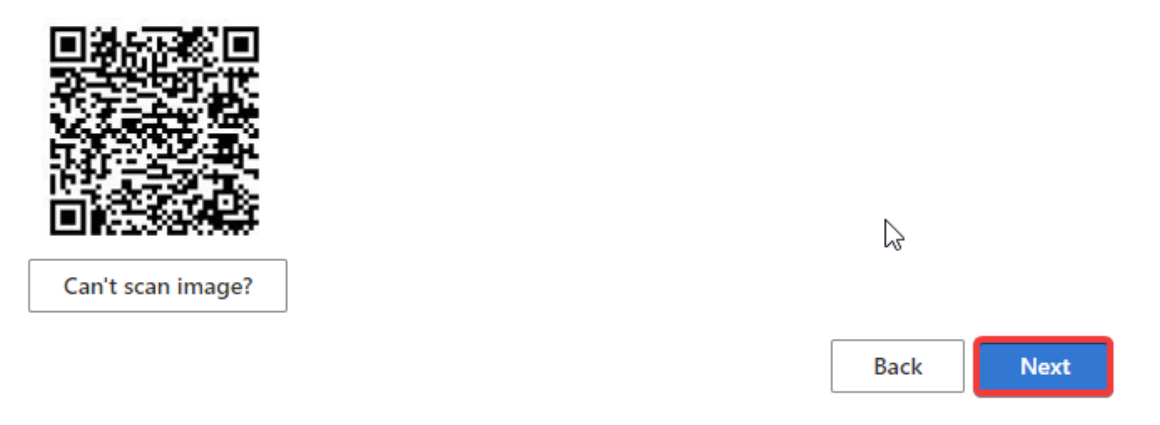

#### A number will be shown:

| Microso | ft Authenticator                                                                                 |  |  |  |
|---------|--------------------------------------------------------------------------------------------------|--|--|--|
| -       | Let's try it out                                                                                 |  |  |  |
|         | Approve the notification we're sending to your app by entering the number shown below. <b>54</b> |  |  |  |
|         | Back Next                                                                                        |  |  |  |

Type the number in the field on your mobile device and click "Yes":

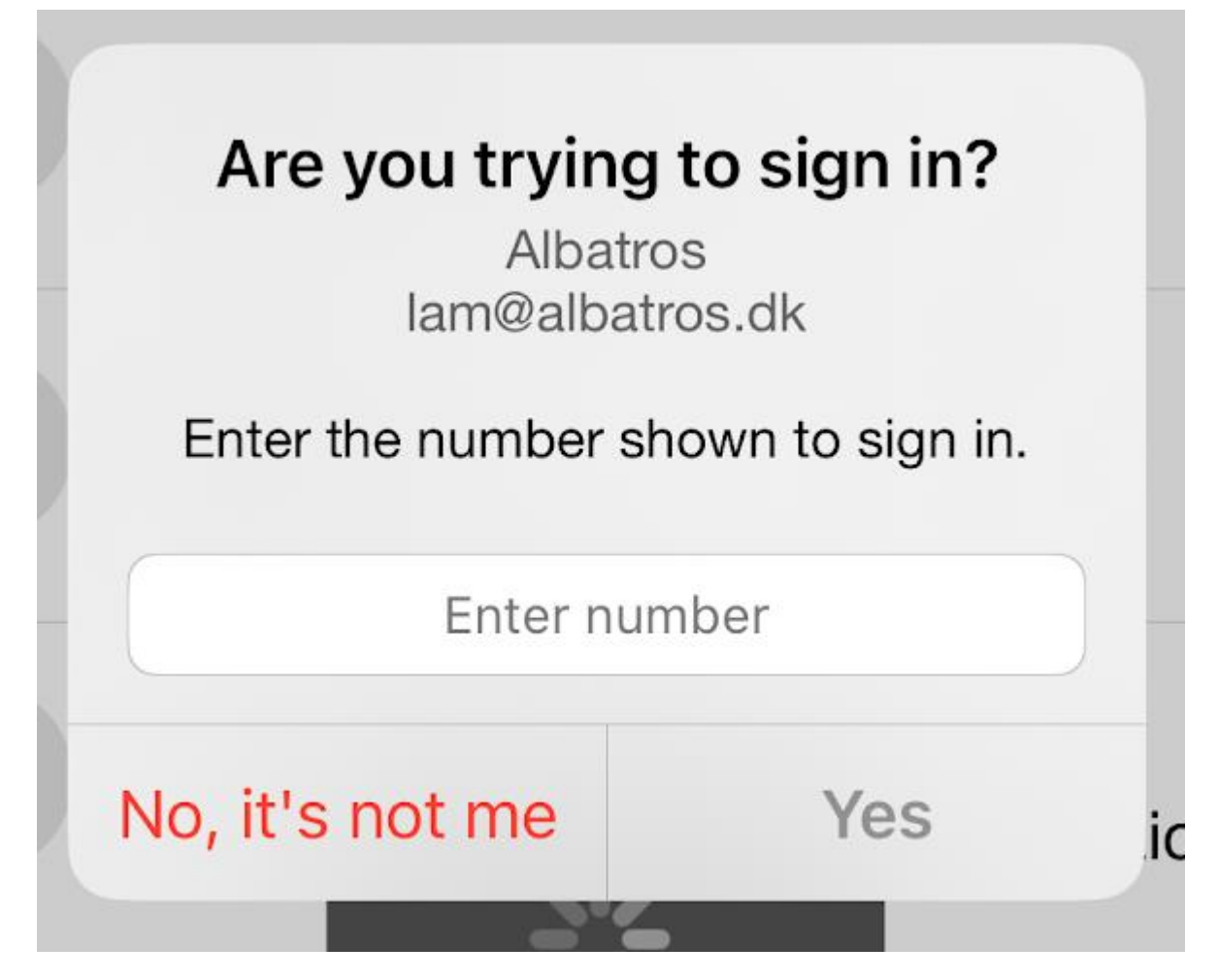

You are now done! You can click "Next" on the following prompt and close the window"

## Microsoft Authenticator

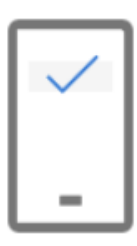

Notification approved

|  | [ | Back | Nex |
|--|---|------|-----|
|  | _ |      |     |